# Move Robot via Movelt

Thursday, November 23, 2023 1:22 PM

### 1. Configure Network Connection

a. 192.168.255.10 / 255.255.255.0

#### 2. Started RC

 a. On RC-Monitor was written: "MotoROS2: Waiting for micro-ROS PC Agent (at udp://192.168.255.10:8888)"

#### 3. Start micro-ROS via Docker

- a. Open new Terminal
- b. Sudo docker run -it --rm --net=host microros/micro-ros-agent:humble udp4 --port 8888
- c. Should look like this

|    | <pre>lab@lab:~\$ sudo docker run -i</pre> | @lab:-\$ sudo docker run -itrmnet=host microros/micro-ros-agent:humble udp4port 8888 |                    |                        |                                                                                       |  |
|----|-------------------------------------------|--------------------------------------------------------------------------------------|--------------------|------------------------|---------------------------------------------------------------------------------------|--|
|    | [sudo] password for lab:                  |                                                                                      |                    |                        |                                                                                       |  |
|    | [1700750844.174311] info                  | UDPv4AgentLinux.cpp                                                                  | init               | running                | port: 8888                                                                            |  |
| d. | [1700750844.174708] info                  | Root.cpp                                                                             | set_verbose_level  | logger setup           | verbose_level: 4                                                                      |  |
|    | [1700750844.323948] info                  | ProxyClient.cpp                                                                      | ProxyClient        | session hard timeout e | nabled   client_key: 0x73EB1C20, timeout: 10000 ms                                    |  |
|    | [1700750844.323982] info                  | Root.cpp                                                                             | create_client      | create                 | client_key: 0x73EB1C20, session_id: 0x81                                              |  |
|    | [1700750844.324039] info                  | SessionManager.hpp                                                                   | establish_session  |                        | client_key: 0x73EB1C20, address: 192.168.255.9:7618                                   |  |
|    | [1700750844.356132] info                  | ProxyClient.cpp                                                                      | create_participant | participant created    | client_key: 0x73EB1C20, participant_id: 0x000(1)                                      |  |
|    | [1700750844.369478] info                  |                                                                                      | create_topic       |                        | client_key: 0x73EB1C20, topic_id: 0x000(2), participant_id: 0x000(1)                  |  |
|    | [1700750844.371788] info                  |                                                                                      | create_publisher   |                        | client_key: 0x73EB1C20, publisher_id: 0x000(3), participant_id: 0x000(1)              |  |
|    | [1700750844.374100] info                  |                                                                                      | create_datawriter  |                        | client_key: 0x73EB1C20, datawriter_id: 0x000(5), publisher_id: 0x000(3)               |  |
|    | [1700750844.434073] info                  |                                                                                      | create_topic       |                        | client_key: 0x73EB1C20, topic_id: 0x001(2), participant_id: 0x000(1)                  |  |
|    | [1700750844.437374] info                  |                                                                                      | create_publisher   |                        | client_key: 0x73EB1C20, publisher_id: 0x001(3), participant_id: 0x000(1)              |  |
|    | [1700750844.439660] info                  |                                                                                      | create_datawriter  |                        | client_key: 0x73EB1C20, datawriter_id: 0x001(5), publisher_id: 0x001(3)               |  |
|    | [1700750844.442154] info                  |                                                                                      | create_topic       |                        | client_key: 0x73EB1C20, topic_id: 0x002(2), participant_id: 0x000(1)                  |  |
|    | [1700750844.444693] info                  |                                                                                      | create_publisher   |                        | <pre>  client_key: 0x73EB1C20, publisher_id: 0x002(3), participant_id: 0x000(1)</pre> |  |
|    | [1700750844.447052] info                  |                                                                                      | create_datawriter  |                        | client_key: 0x73EB1C20, datawriter_id: 0x002(5), publisher_id: 0x002(3)               |  |
|    | [1700750844.449325] info                  |                                                                                      | create_topic       |                        | client_key: 0x73EB1C20, topic_id: 0x003(2), participant_id: 0x000(1)                  |  |
|    | [1700750844.451346] info                  |                                                                                      | create_publisher   | publisher created      | <pre>  client_key: 0x73EB1C20, publisher_id: 0x003(3), participant_id: 0x000(1)</pre> |  |
|    | [1700750844.454283] info                  | ProxyClient.cpp                                                                      | create_datawriter  |                        | client_key: 0x73EB1C20, datawriter_id: 0x003(5), publisher_id: 0x003(3)               |  |
|    | [1700750844.457910] info                  | ProxyClient.cpp                                                                      | create_replier     |                        | <pre>  client_key: 0x73EB1C20, requester_id: 0x000(7), participant_id: 0x000(1)</pre> |  |
|    | [1700750844.460704] info                  | ProxyClient.cpp                                                                      | create_replier     | replier created        | <pre>  client_key: 0x73EB1C20, requester_id: 0x001(7), participant_id: 0x000(1)</pre> |  |
|    | [1700750844.464597] info                  | ProxyClient.cpp                                                                      | create_replier     | replier created        | <pre>  client_key: 0x73EB1C20, requester_id: 0x002(7), participant_id: 0x000(1)</pre> |  |
|    | [1700750844.467289] info                  | ProxyClient.cpp                                                                      | create_topic       | topic created          | client_key: 0x73EB1C20, topic_id: 0x004(2), participant_id: 0x000(1)                  |  |
|    | [1700750844.469561] info                  | ProxyClient.cpp                                                                      | create_publisher   | publisher created      | <pre>  client_key: 0x73EB1C20, publisher_id: 0x004(3), participant_id: 0x000(1)</pre> |  |
|    | [1700750844.472177] info                  | ProxyClient.cpp                                                                      | create_datawriter  | datawriter created     | client_key: 0x73EB1C20, datawriter_id: 0x004(5), publisher_id: 0x004(3)               |  |
|    | [1700750844.476765] info                  | ProxyClient.cpp                                                                      | create_topic       | topic created          | client_key: 0x73EB1C20, topic_id: 0x005(2), participant_id: 0x000(1)                  |  |
|    | [1700750844.478831] info                  | ProxyClient.cpp                                                                      | create_publisher   | publisher created      | <pre>  client_key: 0x73EB1C20, publisher_id: 0x005(3), participant_id: 0x000(1)</pre> |  |
|    | [1700750844.481387] info                  | ProxyClient.cpp                                                                      | create_datawriter  | datawriter created     | client_key: 0x73EB1C20, datawriter_id: 0x005(5), publisher_id: 0x005(3)               |  |
|    | [1700750844.514876] info                  | ProxyClient.cpp                                                                      | create_replier     | replier created        | <pre>  client_key: 0x73EB1C20, requester_id: 0x003(7), participant_id: 0x000(1)</pre> |  |
|    | [1700750844.520629] info                  | ProxyClient.cpp                                                                      | create_replier     | replier created        | <pre>  client_key: 0x73EB1C20, requester_id: 0x004(7), participant_id: 0x000(1)</pre> |  |
|    | [1700750844.523726] info                  | ProxyClient.cpp                                                                      | create_replier     | replier created        | client_key: 0x73EBIC20, requester_id: 0x005(7), participant_id: 0x000(1)              |  |
|    | [1700750844.527476] info                  | ProxyClient.cpp                                                                      | create_replier     | replier created        | client_key: 0x73EBIC20, requester_id: 0x006(7), participant_id: 0x000(1)              |  |
|    | [1700750844.530997] info                  | ProxyClient.cpp                                                                      | create_replier     | replier created        | client_key: 0x/3EBIC20, requester_id: 0x007(7), participant_id: 0x000(1)              |  |
|    | [1700750844.534268] info                  | ProxyClient.cpp                                                                      | create_replier     | replier created        | <pre>  client_key: 0x73EB1C20, requester_id: 0x008(7), participant_id: 0x000(1)</pre> |  |
|    | [1700750844.538041] info                  | ProxyCtient.cpp                                                                      | create_replier     | replier created        | <pre>client_key: 0x/3EB1C20, requester_id: 0x009(7), participant_id: 0x000(1)</pre>   |  |
|    | [1700750844.541463] info                  | ProxyCtient.cpp                                                                      | create_replier     | replier created        | <pre>client_key: 0x/3EB1C20, requester_id: 0x00A(7), participant_id: 0x000(1)</pre>   |  |
|    | [1700750844.543631] thto                  | Proxyctient.cpp                                                                      | create_replier     | reputer created        |                                                                                       |  |
|    | [1700750844.546027] info                  | ProxyCtient.cpp                                                                      | create_repiter     | replier created        | Client_key: 0x/3EB1C20, requester_id: 0x00C(7), participant_id: 0x000(1)              |  |
|    | [1700750844.551033] info                  | ProxyClient.cpp                                                                      | create_repiter     | replier created        | Client_key: 0x/3EB1C20, requester_id: 0x00D(7), participant_id: 0x000(1)              |  |
|    | [1700750844.553355] info                  | ProxyClient.cpp                                                                      | create_replier     | replier created        | -   client_key: 0x73EB1C20, requester_id: 0x00E(7), participant_id: 0x000(1)          |  |

e. If this is not the case, try to ping RC "ping 192.168.255.9"

### 4. Check if MotoROS2 and micro-ROS agent communicated with each other

- a. Open new Terminal
- b. cd colcon\_starter\_ws
- c. source install/setup.bash
- d. ros2 node list
  - lab@lab:~/colcon\_starter\_ws\$ ros2 node list
    /yaskawa/motoman\_ros2 \_\_

### 5. Enable Moto Drives

- a. Pendant need to be in "remote" mode
- b. New Terminal
- c. cd colcon\_starter\_ws/
- d. source install/setup.bash
- e. ros2 run cpp\_pubsub enable\_client

#### 6. Launch Movelt

- a. New Terminal
- b. cd colcon\_starter\_ws/
- c. source install/setup.bash
- d. ros2 launch moveit\_resources\_moto\_moveit\_config xy\_start.launch.py

## 7. Move Robot

- a. Robot can be moved by dragging around in Rvizb. Press "Plan&Execute" for moving the robot